HOMEYOGA

BY CLAUDIA SCHNIEDERS

- ✓ Du hast ein Handy oder Tablet? Da die Bildschirme sehr klein sind, empfehle ich dir, das Handy oder das Tablet mit deinem Fernseher zu koppeln. Per HDMI Kabel oder der App "Smart View" spiegelst du deine Ansicht auf dein TV Gerät und siehst mich somit im Großformat und dich selbst etwas kleiner daneben. Du hast einen PC mit WebCam oder ein Laptop? Dann kannst du sofort loslegen!
- ✓ Wenn du das erste Mal an einem Zoom-Meeting teilnimmst, installiert dein Browser unkompliziert & kostenlos die Software automatisch auf deinem Computer. Nimmst du per Handy/ Tablet teil, lade dir bitte kostenlos "Zoom Cloud Meetings" aus deinem App Store herunter.
- Einen Tag vor deiner gebuchten Online-Stunde erhältst du von mir per E-Mail eine Einladung zur Kursstunde mit einen Link zur Teilnahme (Meeting-ID & Passwort). Mit einem Klick auf den Link (URL) kannst du den Online-Kursraum direkt betreten. Eine Registrierung ist NICHT nötig! Du klickst einfach auf "Einem Meeting beitreten" und schon bist du dabei!!
- ✓ Wichtig: Melde dich mit deinem richtigen Namen beim Kurs an.
- Suche dir einen ruhigen Platz, wo du ungestört an der Stunde teilnehmen kannst. Bereite deine Yogamatte, ein Getränk und ggf. dein Yogakissen/Yogablock vor und achte darauf, dass die Kamera auch direkt auf dich gerichtet ist.
- ✓ Wir treffen uns ca. 10 Min vor der Stunde. Wir tauschen uns kurz aus, richten uns ein und können mögliche Fragen oder Probleme klären. So können wir immer pünktlich starten. Nach der Stunde tausche ich mich noch gerne ca. 5 Minuten mit einzelnen Teilnehmer\*innen aus.
- ✓ Während des Trainings werden die Mikrofone aller Teilnehmer\*innen von mir auf stumm geschaltet.
- Entscheide selbst, ob du mit oder ohne Kamera an der Stunde teilnehmen möchtest.
  Ich empfehle dir, die Kamera eingeschaltet zu lassen. So kann ich gezielt Korrekturen ansprechen und dir auch persönliche Hinweise geben. Wir sind schließlich im Livestream und du schaust dir kein YouTube-Video an;)
- ✓ Wie laut du mich und die Musik hörst, stellst du nicht in Zoom, sondern über die Lautstärkeregelung deines Gerätes ein!
- ✓ Du kannst in der Zoom-Anwendung zwischen Galerie- und Sprecheransicht wählen. In der Galerieansicht siehst du die ganze Gruppe, also alle Bilder neben und übereinander angeordnet. Zum Beginn der Stunde empfehle ich diese Einstellung, denn so können wir uns als Gruppe sehen und austauschen. Während der Online-Stunde solltest du dann die Sprecheransicht wählen: Du siehst mich groß und dich selbst klein auf dem Bildschirm.

## Hier noch ein paar technische Hinweise:

Bevor du teilnimmst, überprüfe bitte, ob dein Mikrofon angeschlossen ist und ob Ton & Kamera an deinem Handy, Laptop, Tablet oder Computer funktionieren.

Zudem bietet Zoom die Möglichkeit, an einem Test-Meeting teilzunehmen. Unter folgendem Link kannst du es ausprobieren: https://zoom.us/test